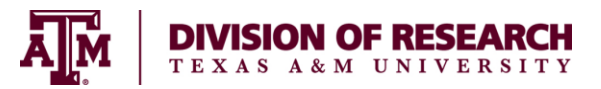

# **Supplemental Pay on a Sponsored Project**

ESPR (Object Code 1940) – *Extra Service Pay* – *Research* - compensation for any services greater than 1% of the employee's monthly institutional base salary. Extra Service Pay must be included in Time and Effort Reporting.

IAR (Object Code 1940) – *Incidental Activities* – *Research* - compensation less than or equal to 1% of the employee's monthly institutional base salary and is not included in Time and Effort Reporting.

## **Overview**

This job aid describes the steps for a Department Administrator (HR Contact) to request a Supplemental Payment on a sponsored project. The supplemental payment will be processed as a Request Compensation Change > Allowance in Workday. The Workday business process of Request One-Time Payments <u>cannot</u> be used to process a Supplemental Payment on a Sponsored Project.

• **Prerequisite:** must either be specifically budgeted in the proposal or receive prior written approval by the awarding agency.

Important Information:

- Effective Date: The Effective Date of the action must reflect the actual date work begins.
  - Example: Employee will perform work from July 13 to September 20. The Effective Date of the action will be July 13 and the Actual End Date (located in *Additional Information* of the Allowance section) will be September 20.
- Extra Service Pay Research and Incidental Activities Research do not prorate.
  - Example: If an allowance is \$100 per month, the employee will receive \$100 per month regardless if the start/end date are in the middle of the month.
- Supplemental compensation is to be calculated on the same basis as any other activity and at a rate not to exceed Institutional Base Salary (IBS.
  - Example: An employee works 100% at an IBS of \$4,000 a month. If they work an additional 10% effort, they will receive a supplemental payment of \$400 (10% of \$4,000).

## **Steps**

### Initiate Request Compensation Change

- 1. Search for the Employee for which you need to request a compensation change
- 2. From the Employee's Actions, hover over Compensation and click Request Compensation Change

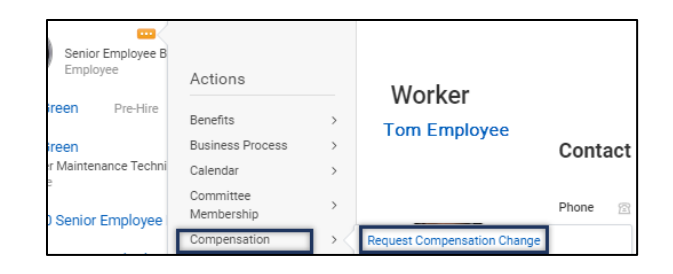

3. In the Effective Date & Reason section, click the Edit icon to edit / confirm the following fields, as needed:

| Effective Date      | * 07/13/2021 |    |
|---------------------|--------------|----|
| Use Next Pay Period |              |    |
| Employee            | *            | ∷≡ |

- Effective Date (Review Important Information)
- Use Next Pay Period (Make sure box is unchecked)
- **Employee** (Employee's name will automatically populate)
- 4. Click OK
- On the Compensation page, complete the following fields in the Effective Date & Reason section:
  - Effective Date (Effective date will automatically populate with the date entered from the previous step)
  - Use Next Pay Period (Use Next Pay Period will automatically populate with the information entered from the previous screen)
  - Reason: Request Compensation Change > Allowance Adjustment

#### Notes:

- A compensation change can only be done for employees within the Supervisory Organizations that a security role supports, for the direct reports of a Manager or for those within the management chain
- In the Employee Visibility Date section, update Employee Visibility Date (skip this step)

| Employee Visibility Date |   |
|--------------------------|---|
| Employee Visibility Date | I |

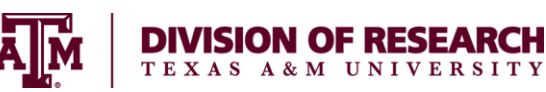

- 7. In the Allowance section, complete the Compensation Plan section.
  - In the search field for the Compensation Plan, search for either Extra Service Pay - Research or Incidental Activities – Research (both can be selected from the dropdown list)
  - Enter dollar **Amount** of monthly allowance to be paid
  - Enter Actual End Date (see Important Information)
  - Do not use Expected End Date

| × Extra Service Pay - Research                                                                                    |    |
|----------------------------------------------------------------------------------------------------|----|
|                                                                                                    |    |
| Amount *                                                                                                    |    |
| 0.01                                                                                                    |    |
|                                                                                                    |    |
| Currency *                                                                                                    |    |
| × USD ····                                                                                                    | := |
|                                                                                                    |    |
| Frequency *                                                                                                    |    |
| × Monthly ···                                                                                                    | := |
|                                                                                                    |    |
|                                                                                                    |    |
| Additional Details                                                                                                |    |
| ✓ Additional Details                                                                                              |    |
| Additional Details Expected End Date                                                                              |    |
| Additional Details  Expected End Date  MM/DD/YYYY                                                                 |    |
| Additional Details  Expected End Date  MM/DD/YYYY                                                                 |    |
| <ul> <li>✓ Additional Details</li> <li>Expected End Date</li> <li>MM/DD/YYYY </li> <li>Actual End Date</li> </ul> |    |

- 8. Enter any Comments (as needed)
- 9. Add Attachments (as needed)
- 10. Click Submit

#### Up Next

- The business process will route for approval (Research Partner or Compensation Partner) depending on the position type.
- The initiator will receive a To Do to Assign Costing Allocation. However, Assign Costing Allocation is an <u>optional</u> step in this business process.

### **Assign Costing Allocation**

- 1. Navigate to your Inbox
- 2. Click the "Assign Costing Allocation: Compensation Change" To Do

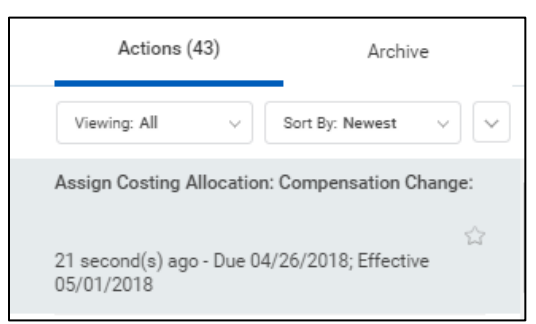

 From the Inbox task, click Assign Costing Allocation <u>ONLY</u> if changes need to be made

**IMPORTANT:** If you know that **no** changes are needed to accounts, dates or percentages, you should **Submit** the To Do <u>without</u> taking further action

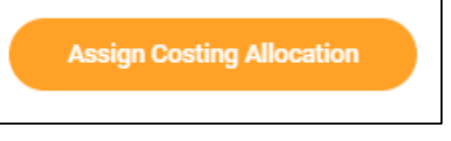

4. From the Assign Costing Allocation page, choose the correct Worker and confirm the correct Position populates. Enter an Earning

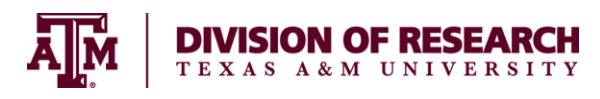

# if you are <u>ONLY</u> changing the costing allocations for an allowance

| When adding        | g costing allocations to an employee you will always select/enter either:              |
|--------------------|----------------------------------------------------------------------------------------|
| Worker and         | Position; this is where the employees regular salary will be charge.                   |
| or<br>Worker, Posi | tion and Earning; this is where you can call out a specific earning such as Cell Phone |
|                    |                                                                                        |
|                    |                                                                                        |
| Worker             | Costing                                                                                |
| Worker             | :=                                                                                     |
| Position           | i                                                                                      |
| Earning            | :=                                                                                     |
| Positio            | n Restrictions Costing                                                                 |
| i contro           | ···                                                                                    |
| Effective Da       | te 04/24/2018 🖬                                                                        |
| Position Res       | trictions                                                                              |
| ок                 | Cancel                                                                                 |

**<u>Note</u>**: Since employees may hold more than one position, it is important to always confirm the position selected.

## **IMPORTANT:** The **Position Restrictions**

**Costing** section should not be modified when making changes to an Employee

- 5. Click OK
- 6. Enter the duration of the costing allocation. Complete the following fields:
  - Start Date The first day of the month that the work will begin
  - End Date This signifies the last day of the month the work will end
- Update the sponsored project account number in the Worktags field (e.g., 420041-00001)

| (+) | Order | Default (As of Start<br>Date) | Required with no Default (Must have Costing<br>Override) | Worktags                                                     |   | *Distribution Percent |
|-----|-------|-------------------------------|----------------------------------------------------------|--------------------------------------------------------------|---|-----------------------|
| €⊖  | ₹ v   |                               |                                                          | × Project: 145040-00017<br>UTIL/TIES-8LDG 7500<br>(12110110) | = | 10                    |
|     |       |                               |                                                          |                                                              |   | 100.0                 |

 The Distribution Percentage will default as 100. To distribute percentages across mutliple sponsored project accounts, click the Add Row icon and enter distribution percentage for each sponsored project

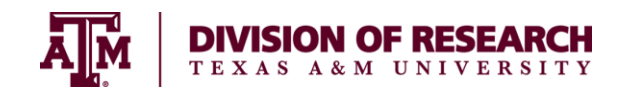

#### 9. Click Submit

<u>Note</u>: A change to either the Effective Date, Percentage, or TAMUS Cost Center must be made in order for the business process to route

For more in depth information on **Assign Costing Allocation**, see the Assign Costing Allocation job aid or the Costing Allocation quick reference guide on Workday Help

This completes the **Request Compensation Change** process